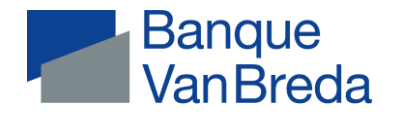

## Documents VanBreda Online - site web

| Opérations de paiement + rais               |                                                                                                |
|---------------------------------------------|------------------------------------------------------------------------------------------------|
| Relevés de cartes de crédit                 | Via communication > Documents > Relevés de cartes de crédit et factures                        |
| Factures                                    | Via communication > Documents > Relevés et factures de cartes de crédit                        |
| Demande de confirmation de solde            | Via le Helpdesk Customer Care ou votre bureau.                                                 |
| Relevés Coda et xml                         | Via comptes > Sélectionner compte > Relevés > Exporter                                         |
| Placements                                  |                                                                                                |
| Aperçu du compte-titres                     | Via communication > Documents > Placements > Aperçu du compte-titres                           |
|                                             | 4 fois par an - Date différente à demander via le Helpdesk Customer Care                       |
| Attestation RDT (sicav)                     | Via communication > Documents > Placements > Attestation RDT (sicav) CF World Eq               |
| Enregistrement des titres                   | Via les investissements > Cliquez sur le titre > Onglet transactions > Cliquez sur achat /     |
|                                             | Déduction / Création > Télécharger PDF                                                         |
| Dossier à terme                             | Via communication > Documents > Titulaire > Données client > Aperçu de Plan à terme            |
| Plan à terme                                | Via placements > Plan à terme > Extraits                                                       |
| Aperçu PLCI                                 | Vivium : via MyVivium                                                                          |
|                                             | AG Insurance : uniquement par courrier                                                         |
| Aperçu de la branche 26 et de la branche 21 | Athora : via communication > Documents > Placements > Rapport annuel Athora                    |
|                                             | AG Insurance et Baloise : uniquement par courrier                                              |
| Attestations fiscales                       | En principe, pas nécessaire > Complété sur la déclaration                                      |
| (épargne-pension, EIP, assurance groupe)    | Hermes – En annexe au relevé du portefeuille au 31/03                                          |
|                                             | Vivium – Via communication > documents > placements                                            |
|                                             | AG Insurance et Baloise – Envoyé par courrier                                                  |
| Crédits                                     |                                                                                                |
| Attestations de paiement                    | Via communication > Documents > Attestations fiscales > Attestation de paiement de prêt        |
| Tableaux d'amortissement                    | Via communication > Documents > Titulaire > Crédits > Lettre de confirmation période           |
|                                             | prélèvement terminée pour montant inférieur                                                    |
| Convention cadre                            | Via Communication > Titulaire > Crédits <u>ou</u> si signature manuelle, par la poste (crédits |
|                                             | antérieurs à 03/2023 toujours par la poste)                                                    |
| Paiements                                   | Via crédits > Crédit en question > Paiements > Télécharger                                     |

Banque Van Breda SA | www.banquevanbreda.be Ledeganckkaai 7 | BE-2000 Antwerpen | BE 0404 055 577 | RPM Antwerpen | FSMA 014377 A IBAN BE16 6453 4897 1174 | BIC JVBABE22